## **SETTING UP** your **KARIE COMPANION** Mobile App

4

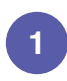

Download the **Karie Companion App** onto your mobile device from Google Play or the App Store

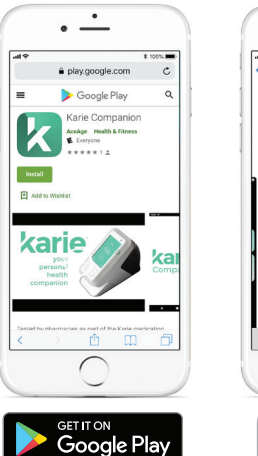

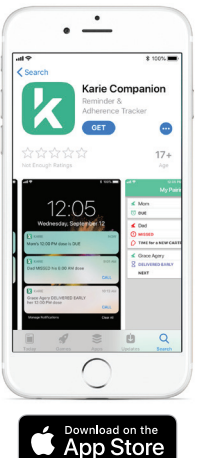

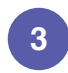

**Check your email:** The App will send an email to the address you provided. Click the green button to confirm your account

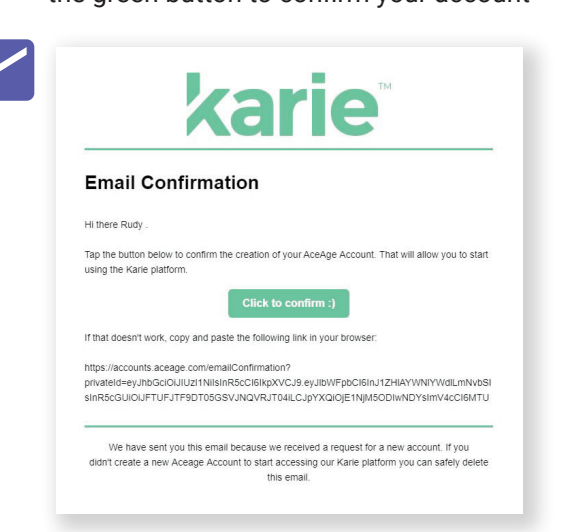

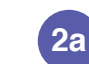

Launch the App and set up your account. Enter your first name, last name and email address

First name

Last name

Email address

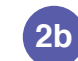

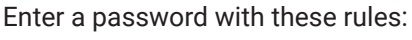

- 1. At least 8 characters
- 2. At least 1 Upper Case letter
- 3. At least 1 lower case letter
- 4. At least one number, and
- 5. At least one special character, like: ! @ #

| Password         | ٢ |
|------------------|---|
| Confirm Password | ٢ |
| Commit Password  |   |

Keep your password somewhere safe

**My Pairings** screen: Press the ADD (+) button in the lower right corner to begin pairing. You must have access to the Karie device

ALREADY HAVE AN ACCOUNT?

No paired devices

 $\cap$ 

5

**Pair Karie** screen: You can scan a QR code **OR** enter a PIN when it is generated by the Karie device

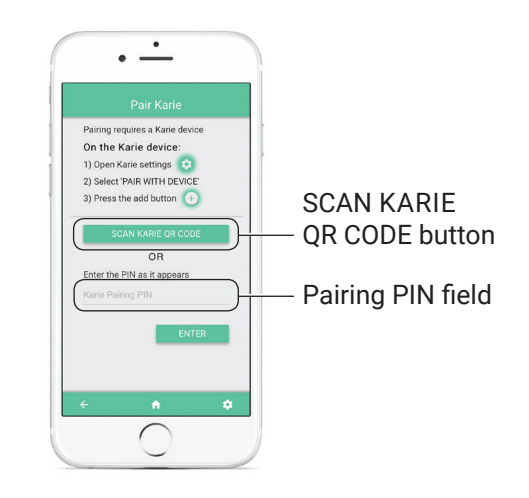

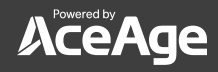

V1.1\_09/2019

ADD button

## **SETTING UP** your **KARIE COMPANION** Mobile App

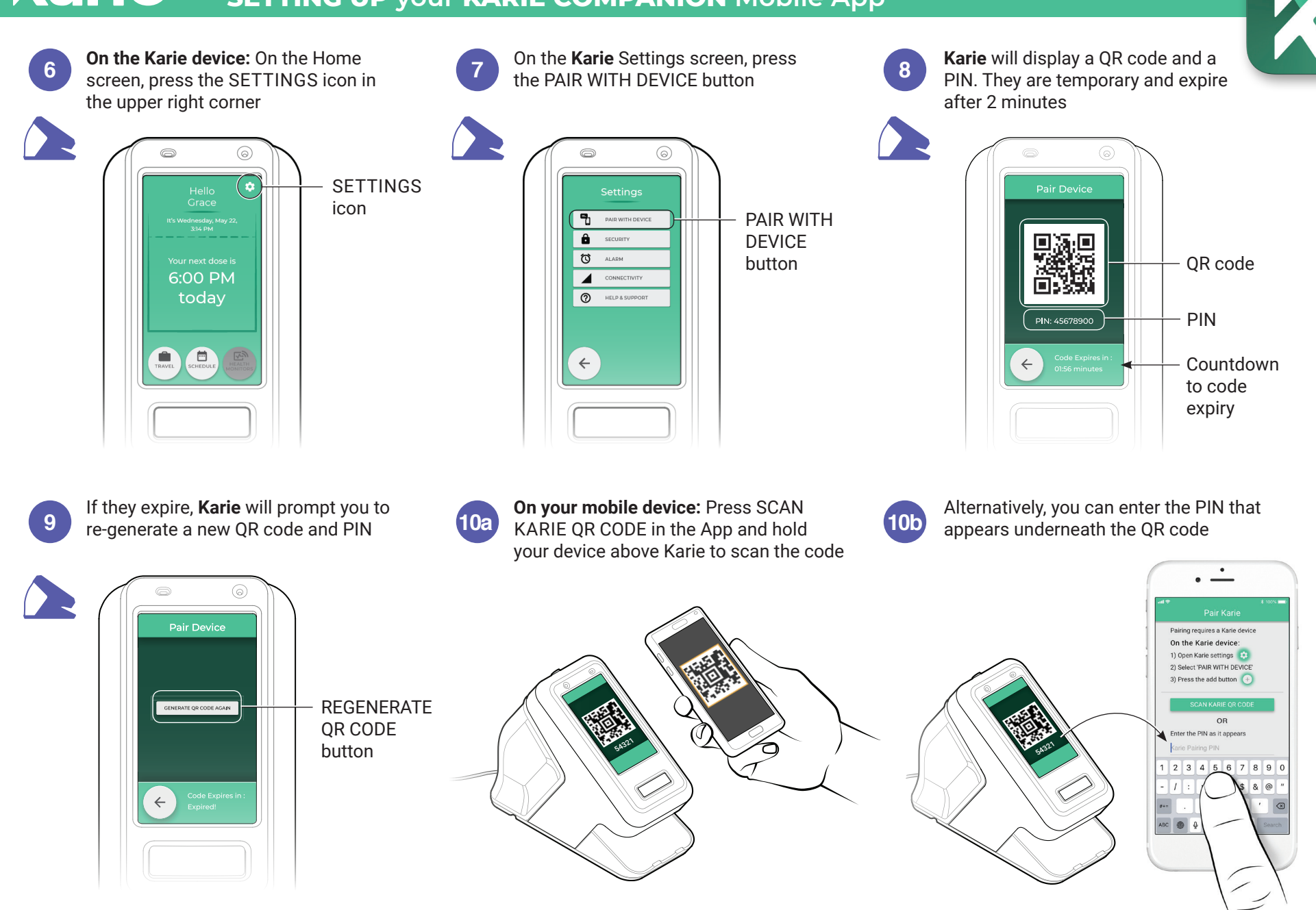

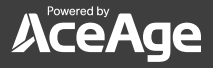

## **karie**<sup>™</sup> SETTING UP your KARIE COMPANION Mobile App

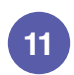

Once paired, select whether you are the user of the Karie device or a caregiver for that user

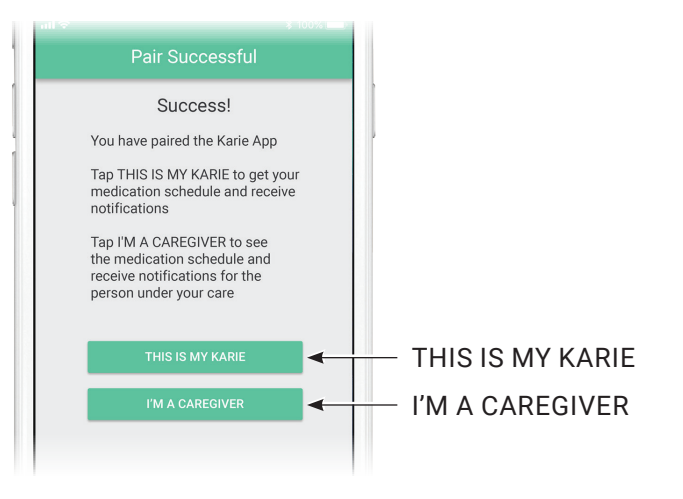

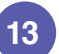

Press the Karie user's SCHEDULE ( 🖬 ) button to review the schedule for the doses in their current cartridge

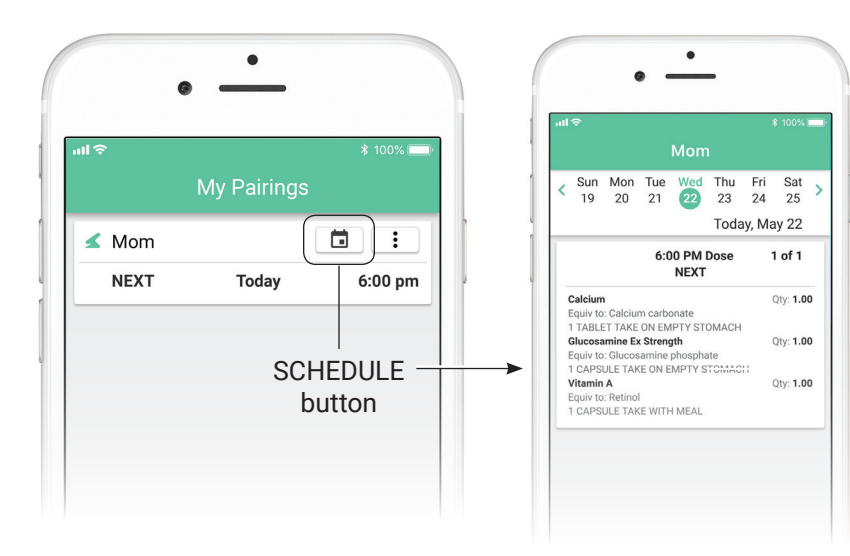

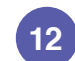

You will now see the paired Karie user on the My Pairings screen

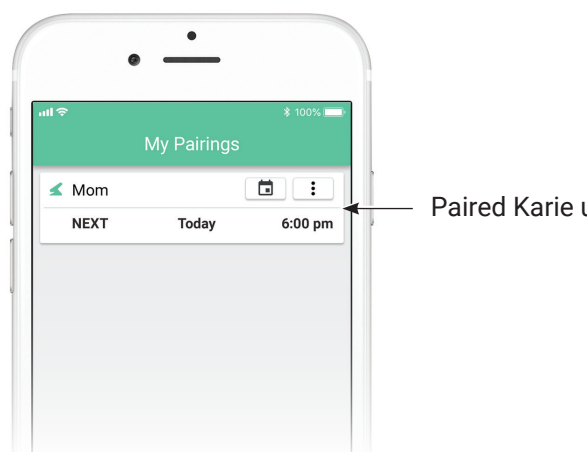

Paired Karie user

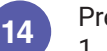

Press the Karie user's MORE (:) button to:

- 1. Specify which notifications to receive
- 2. Set the warning window for Early and Missed Doses, and
- Enter the Karie user's phone number to call directly from the App 3.

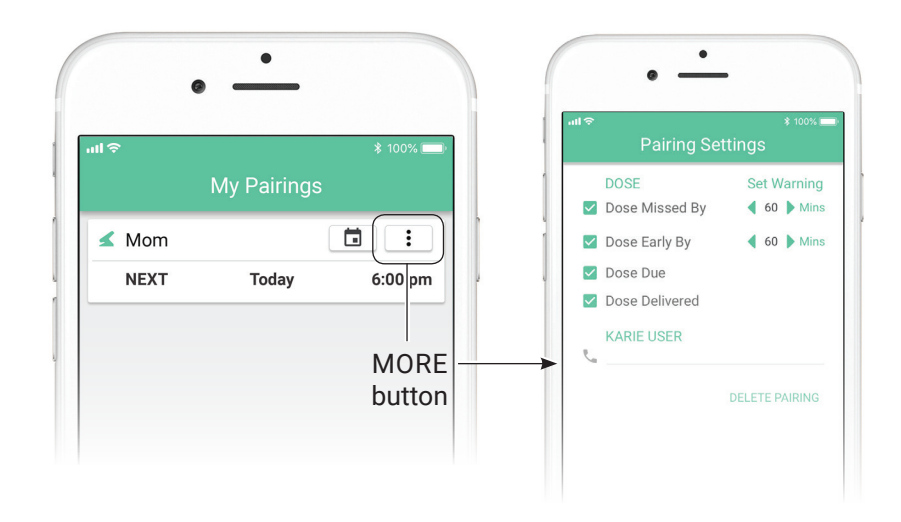